Excel2007使用数据表查看变量影响计算机等级考试 PDF转换 可能丢失图片或格式,建议阅读原文

https://www.100test.com/kao\_ti2020/557/2021\_2022\_Excel2007\_E4 c98 557734.htm 在使用Excel过程中,我们经常会通过改变某 变量的值来查看公式计算的各种结果,并希望能够保留这种 结果以便我们对它们进行分析和比较。这种情况下,单元格 中的公式是一样的,只是其中某一个变量的值不同。此时, 如果我们能利用好Excel 2007中的数据表功能,那么这个要求 就是小菜一碟, 轻轻松松就可以解决的。 还是看个实例吧。 工作表是一份考试成绩表。 语文、数学等五个学科的名次位 于O3:S120单元格区域,而依据总分排出的名次则位 于N3:N120单元格区域。按照教务处的要求,我们把总分名次 位于前M名次的学生称为优秀生,现在要统计这些优秀生中 各学科名次也位于前M名的学生数,也就是"总分、学科双 优秀"学生数。出于对学生成绩分析的需要,我们要设置不 同的M值,然后据此得到所有学科的双优秀生数,最后将所 有数据汇总成表,再进行相关的教学分析。这个人数的统计 并不难,特别是总分名次和各学科名次都已经存在的情况下 。以语文学科为例。只要我们在X61单元格中输入公式 "=SUMPRODUCT((\$O\$3:\$O\$120lt.=W61))",回车后就可 以得到相应的数据了。向右拖动填充句柄至AB61单元格,再 将公式中的 "\$O\$3:\$O\$120 " 字母 "O"别替换成字母 "P" 、"Q"、"R"、"S"就可以了。至于下面的那些数据, 我们可以这么填:选中W61:AB65单元格区域,然后点击功能 区"数据"选项卡"数据工具"功能组中"假设分析"按钮 下的小三角形,在弹出的菜单中选择"数据表"命令,打开

"数据表"对话框。在"输入引用列的单元格"输入框中输 入"\$W\$61",确定后,就可以看到所需要的各种结果了。 非常方便吧?本例中,X61:AB61区域是已经填写有公式的, 该区域的结果是基于W61单元格数据产生的。而教务处的要 求其实是保持公式不变,只是将W61单元格的数值变成W62 等单元格的数值而已。此时正是数据表发挥作用的时候。 在 选定区域时,应该要连同含公式的单元格区域、改变的变量 数值单元格区域一并选中,并在"数据表"对话框中指明原 公式中变量所在的单元格位置。 用这样的办法我们可以轻松 地计算不同利率对购房贷款还款数值的影响。我们只要在B7 单元格输入公式"=PMT(B2/12,B3,B4)",然后回车,就可以 得到在B2年利率情况下的月还款额。要分别计算A8:A10单元 格利率情况下的月还款额,我们只需要选中A7:B10单元格区 域,然后点击功能区中"数据"选项卡中的"数据表"命令 ,并指定"B2"为引用列的单元格,确定后就可以得到全部 的结果了。那么利率对我们月还款的影响就一目了然了吧? 2009年上半年全国计算机等级考试参考答案请进入计算机考 试论坛 2009年全国计算机等级考试报名信息汇总 2009 年NCRE考试有新变化 2009年全国计算机等级考试大纲 2009 年上半年全国计算机二级考试试题及答案 2009年上半年全国 计算机等级考试试题答案汇总 100Test 下载频道开通,各类考 试题目直接下载。详细请访问 www.100test.com